## Immunization Records System User Guide – TW Clients

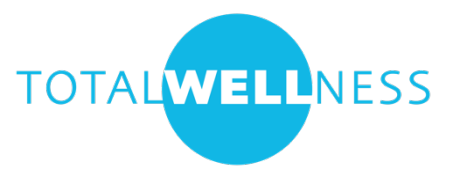

The Immunization Records (IR) system is an online application that provides users, registration staff, and vaccinators with the ability to efficiently view and document COVID-19 vaccinations.

## **Helpful Links**

Contractor Event Login: <u>https://ir.totalwellnesshealth.com/records/auth/signin</u>

## **Event Contractors**

Event contractors will be able to see view participant profiles, see participant appointments, review completed consent forms and document participant vaccinations.

## Login

Step 1

Visit: <u>https://ir.totalwellnesshealth.com/records/auth/signin</u> Company Code – Enter your company code Password – Enter the company password

Step 2

Location – select from the dropdown Access Code – varies depending on your location Role – Select from the dropdown

Step 3

Registrar

Staff Name – Enter your name Staff Title – Enter Title (RN, Volunteer, Client staff, etc.) Vaccinator Vaccinator's Name – Enter your name Vaccinator's Title – Enter your title (RN, LPN, etc.) Vaccine Name – Select from dropdown Vaccine Lot Number – Enter lot number Vaccine Expiration Date – Enter expiration date

# **Record Vaccination**

### **Vaccine Information**

Vaccine information is always available on the screen. Click Change User to switch vaccinators, to update a vaccine manufacturer and/or to update a vaccine lot number.

| Vaccination Clinic Details        |  |  |  |  |  |
|-----------------------------------|--|--|--|--|--|
| Location: Christ Community Church |  |  |  |  |  |
| Vaccinator: Nurse Jane (RN)       |  |  |  |  |  |
| Vaccine: Moderna                  |  |  |  |  |  |
| <b>Dose:</b> 0.50                 |  |  |  |  |  |
| Lot Number: ABC123                |  |  |  |  |  |
| Expiration: 06/2021               |  |  |  |  |  |
|                                   |  |  |  |  |  |
| Change User Sign Out              |  |  |  |  |  |

### Participant Search

Scan the participant's barcode or enter the participant's ID number and click search.

# **Create Vaccine Record**

Search ID:

| QR Code Scanner            | IDLE |
|----------------------------|------|
| Request Camera Permissions |      |
| <u>Scan an Image File</u>  |      |
|                            |      |
| Search Clear               |      |

### **Consent Review**

Review the consent and add any applicable notes.

| 9.  | If female, are you currently breastfeeding?                                              |
|-----|------------------------------------------------------------------------------------------|
|     | Yes No N/A                                                                               |
| 10. | Have you ever had a reaction to latex?                                                   |
|     | Yes No                                                                                   |
| 11. | Are you immunocompromised or on a medication that affects your immune system?            |
|     | Yes No                                                                                   |
| 12. | Do you have a bleeding disorder or are you on a blood thinner/blood-thinning medication? |
|     | Yes No                                                                                   |
| Con | sent Notes                                                                               |
|     |                                                                                          |
|     |                                                                                          |
|     |                                                                                          |

### **Vaccine Details**

Select the injection site, select the dose number and add any notes. Click Process to save the record.

| Vaccine De    | etails    |            |             | · · · · · · · · · · · · · · · · · · · |
|---------------|-----------|------------|-------------|---------------------------------------|
| Injection Sit | te        |            |             |                                       |
| Left Arm      | Right Arm | Left Thigh | Right Thigh |                                       |
| Shot Numb     | er        |            |             |                                       |
| Dose 1        | Dose 2    |            |             |                                       |
| Vaccinator    | Notes     |            |             |                                       |
|               |           |            |             |                                       |
|               |           |            |             |                                       |
|               |           |            |             |                                       |

Process

### **Confirmation Message**

Saved vaccination record successfully!

# **Profiles**

### **Search Profiles**

Use the search fields to find the participant's profile. Searching by ID is preferred. You do not have to use all of the search fields.

| Search Profiles |           |               |
|-----------------|-----------|---------------|
| First Name      | Last Name | Date of Birth |
| ID Number       | Phone     | Email         |
| Search Clear    |           | Add Profile   |

### **View Profiles**

Click View to see more details

| Name      | DOB        | 🔶 ID Code | Appt Date  | Appt Time | ♦ ♦  |
|-----------|------------|-----------|------------|-----------|------|
| Joe Smith | 01/01/1990 | 000049    | 03/03/2021 | 09:00 AM  | View |

### **Profile Details**

Use the tabs to view the participant's information.

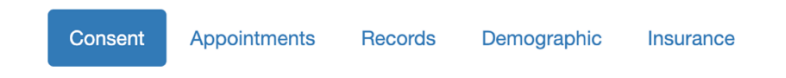

### Consent

Consent answers are color coded to help determine if the participant is a good candidate for the vaccine.

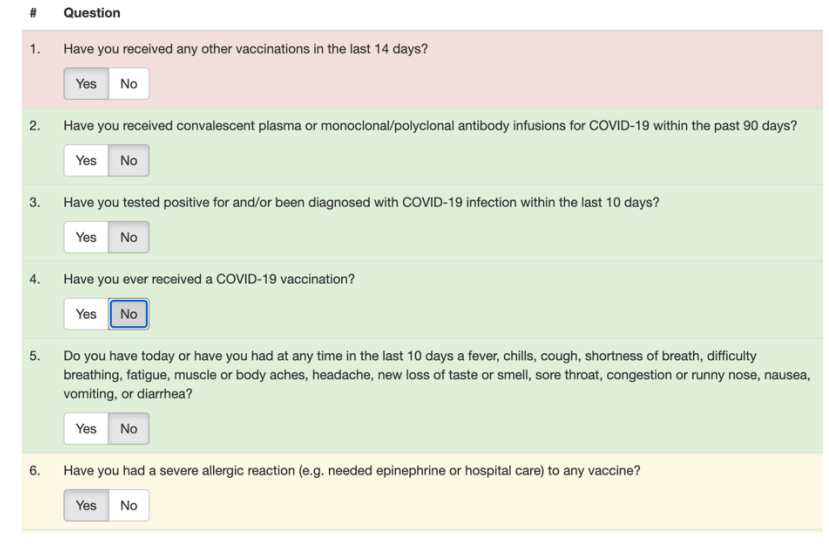

### Appointments

Appointment details can be verified using the Appointments tab.

| Event       | Location                               | Room Info             | Service     | Time             |        |
|-------------|----------------------------------------|-----------------------|-------------|------------------|--------|
| COVID-19    | Demo Location - 123 Main Street, Town, | Follow signs when you | COVID-19    | 3/3/2021 8:15:00 | Cancel |
| Vaccination | ST 00000                               | arrive                | Vaccination | AM               |        |

### Records

Previous vaccinations recorded in the system will display under records.

Next shot due in: 26 days

| Shot # | Date                | Туре     | Manufacturer | Dosage | Lot Number | Injection Site | Admin By         |
|--------|---------------------|----------|--------------|--------|------------|----------------|------------------|
| 1      | 02/24/2021 04:39 PM | COVID-19 | Moderna      | 0.50   | 1234       | Right Arm      | Nurse Jane<br>RN |

### Demographic

Participant demographic information can be updated using the Demographic tab.

### Personal Info

| Email            |        |   |                |                    |   |  |
|------------------|--------|---|----------------|--------------------|---|--|
| LisaJohnson@LJ.  | com    |   |                |                    |   |  |
| First Name *     |        |   | Last Name *    |                    |   |  |
| Lisa             |        |   | Johnson        |                    |   |  |
| Date of Birth *  |        |   | Phone Number * |                    |   |  |
| 01/01/1990       |        |   | 123.456.7890   |                    |   |  |
| Sex *            | Race * |   |                | Ethnicity *        |   |  |
| Female 🗸         | White  |   | ~              | Hispanic or Latino | ~ |  |
| Occupation       |        |   |                |                    |   |  |
| Select           |        | * |                |                    |   |  |
| Home Address     |        |   |                |                    |   |  |
| Address Line 1 * |        |   |                |                    |   |  |
| 123 Main Street  |        |   |                |                    |   |  |

### Adding a New Profile

Contractors have the ability to create a profile for participants who arrive without an ID code. From the Search Profiles Screen click Add Profile.

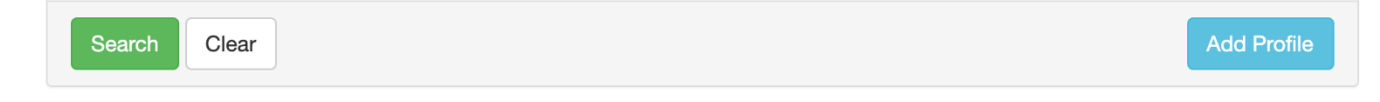

### Step 1 – Personal Information

Enter the participant's personal information.

| 1. Personal Info | 2. Insurance | 3. Consent     | 4. Account Info |
|------------------|--------------|----------------|-----------------|
| Company Code     |              |                |                 |
| Douglas          |              |                |                 |
| First Name *     |              | Last Name *    |                 |
| Date of Birth *  |              | Phone Number * |                 |
| Sex * Race       | •            | Ethnicity *    |                 |
| Select \$        | elect        |                | \$              |

### Step 2 – Insurance

Click Next to move through this tab or enter in insurance information if the Client is collecting insurance information.

### Step 3 – Consent

Select the participant's answer to each question. Draw and Type options are available for the signature.

|    | Have you received any other vaccinations in the last 14 days?                                                                                                |
|----|----------------------------------------------------------------------------------------------------|
|    | Yes No                                                                                                    |
| 2. | Have you received convalescent plasma or monoclonal/polyclonal antibody infusions for COVID-19 within the past 90 days?                                      |
|    | Yes No                                                                                                    |
| 3. | Have you tested positive for and/or been diagnosed with COVID-19 infection within the last 10 days?                                                          |
|    | Yes No                                                                                                    |
| 4. | Have you ever received a COVID-19 vaccination?                                                                                                    |
|    | Yes No                                                                                                    |
| 5. | Do you have today or have you had at any time in the last 10 days a fever, chills, cough, shortness of breath, difficulty breathing, fatigue, muscle or body |
|    | aches, headache, new loss of taste or smell, sore throat, congestion or runny nose, nausea, vomiting, or diarmea?                                            |
|    | Yes No                                                                                                    |

### Step 4 - Account Info

Enter the participant's email if they have one. If they do not have an email click Finish. You do not have to enter a password to proceed.

| 1. Personal Info                                     | 2. Insurance                                        | 3. Consent               | 4. Account Info |
|------------------------------------------------------|-----------------------------------------------------|--------------------------|-----------------|
| Email Address *                                      |                                                     |                          |                 |
|                                                      |                                                     |                          |                 |
| Email Confirmation *                                 |                                                     |                          |                 |
| Passwords must be at least 8 character<br>Password * | s, have at least one digit ('0'-'9') and at least o | one uppercase ('A'-'Z'). |                 |
| Password Confirmation *                              |                                                     |                          |                 |
|                                                      |                                                     |                          |                 |
|                                                      |                                                     |                          |                 |
|                                                      |                                                     |                          |                 |
|                                                      |                                                     |                          | Previous        |

### Participant ID Code

The participant's ID Code will display in a green banner at the top of the screen.

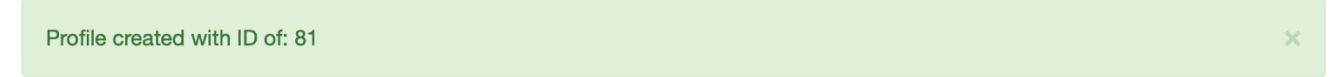

# **Location Reports**

Daily Summary Reports provide a breakout of the vaccine utilized at an event.

### Click on the Reports Tab

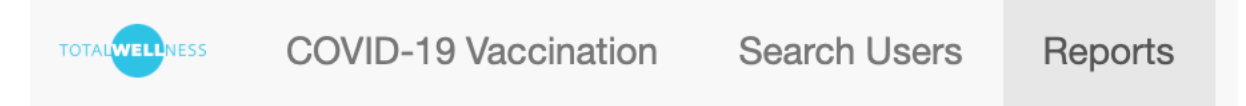

Select your location from the list and enter the clinic date.

# **Location Breakdown**

### Location

-- All --

Export

### Date

A CVS report will be generated. The report will include the clinic location, clinic date, total shots administered, dose 1 vs. dose 2 quantities administered, and lot breakout.

\$

| Total # Admin   | 414    |
|-----------------|--------|
| Date            | 3/8/21 |
| Kroc Center     |        |
| Total # Admin   | 414    |
| Pfizer-BioNtech | 414    |
| EN6205          | 412    |
| EN6025          | 2      |
|                 |        |
| Dose 1          | 413    |
| Pfizer-BioNtech | 413    |
| Dose 2          | 1      |
| Pfizer-BioNtech | 1      |

Analytics Reports provide information on the number of filled appointment, remaining appointments, and quantity of shots given. RegisterMyTime.com must be used for appointment scheduling for the Analytics Report to be accurate.

| Filled Appointment Break | down                  |                       |                   |
|--------------------------|-----------------------|-----------------------|-------------------|
| Total Filled: 1536       | Past Filled: 1048     | Remaining Filled: 488 | Shots Given: 1033 |
|                          | Appointment Breakdown | Daily                 | Progress          |
|                          | Past Remaining        |                       |                   |
|                          |                       |                       |                   |
|                          |                       |                       |                   |
|                          |                       |                       |                   |

## **Participant Experience**

After making a vaccination appointment, participants will be directed to complete an online profile and consent in the IR system. The participant will receive an ID code once they've successfully created their profile. Participants can complete their profile onsite if they haven't done so prior to arriving at the event.

| Immunization Acc                                             | count Registration                                         |                                        |                                         |
|--------------------------------------------------------------|------------------------------------------------------------|----------------------------------------|-----------------------------------------|
| You must create an account be appointments, and view your vo | fore receiving your vaccination. Yo<br>accination history. | our account will allow you to          | complete your consent form, access your |
| * Indicates a required field                                 |                                                            |                                        |                                         |
| 1. Personal Info                                             | 2. Insurance                                               | 3. Consent                             | 4. Account Info                         |
| Company Code                                                 |                                                            |                                        |                                         |
| DOUGLAS                                                      |                                                            |                                        |                                         |
|                                                              |                                                            |                                        |                                         |
| First Name *                                                 |                                                            | Last Name *                            |                                         |
| First Name *                                                 |                                                            | Last Name *                            |                                         |
| First Name *                                                 |                                                            | Last Name * Phone Number * Ethnicity * |                                         |

### Step 1 – Personal Information

#### Step 2 – Insurance

Clients not collecting insurance can click through the insurance page. If a client is collecting insurance information participants enter the data on the insurance tab.

### Step 3 – Consent

| prov<br>sati<br>give | ided with the most current Fact Sheet (12/2020) and had a chance to ask questions which were answered to my<br>sfaction. I understand the benefits and risks of the COVID-19 vaccine, including side effects, and request that the vaccine be<br>n to me.                       |
|----------------------|----------------------------------------------------------------------------------------------------|
| #                    | Question                                                                                                    |
| 1.                   | Do you have today or have you had at any time in the last 10 days a fever, chills, cough, shortness of breath, difficulty breathing, fatigue, muscle or body aches, headache, new loss of taste or smell, sore throat, congestion or runny nose, nausea, vomiting, or diarrhea? |
| 2.                   | Have you tested positive for and/or been diagnosed with COVID-19 infection within the last 10 days?           Yes         No                                                                                                    |
| 3.                   | Have you had a severe allergic reaction (e.g. needed epinephrine or hospital care) to any vaccine?                                                                                                    |
| 4.                   | Have you ever had a severe allergic reaction (e.g., anaphylaxis) to something? For example, a reaction for which you were treated with epinephrine or EpiPen®, or for which you had to go to the hospital?                                                                      |

### Step 4 – Account Info

|         | 1. Personal Info                                                                                                    | 2. Insurance                                                                               | 3. Consent                            | 4. Account Info  |
|---------|----------------------------------------------------------------------------------------------------|--------------------------------------------------------------------------------------------|---------------------------------------|------------------|
|         | Email Address *                                                                                                    |                                                                                            |                                       |                  |
|         | Emgil Confirmation *                                                                                                    |                                                                                            |                                       |                  |
|         |                                                                                                    |                                                                                            |                                       |                  |
|         | Passwords must be at least 8 chard<br>Password *                                                                                                    | ucters, have at least one digit ('0'-'9') a                                                | and at least one uppercase ('A'-'Z'). |                  |
|         | Password Confirmation *                                                                                                    |                                                                                            |                                       |                  |
|         |                                                                                                    |                                                                                            |                                       |                  |
|         |                                                                                                    |                                                                                            |                                       |                  |
|         |                                                                                                    |                                                                                            |                                       |                  |
|         |                                                                                                    |                                                                                            |                                       | Previous Finish  |
|         |                                                                                                    |                                                                                            |                                       |                  |
| Velcome | !                                                                                                    |                                                                                            |                                       |                  |
|         | TOTALWELLNESS                                                                                                    | Home Records Appointments                                                                  | FAQs                                  | PROFILE   LOGOUT |
|         |                                                                                                    |                                                                                            |                                       |                  |
|         | Welcome!                                                                                                    |                                                                                            |                                       |                  |
|         | The TotalWellness Immunization<br>manage your immunization reco<br>information.                                                                                                    | Records System is where you can<br>ords, consent forms and insurance                       |                                       |                  |
|         | Thank you for doing your part to control.                                                                                                    | get the COVID-19 pandemic under                                                            |                                       |                  |
|         | oontoon                                                                                                    |                                                                                            |                                       |                  |
|         | REVIEW CONSENT FORM                                                                                                    |                                                                                            |                                       |                  |
|         | REVIEW CONSENT FORM                                                                                                    |                                                                                            |                                       |                  |
|         | REVIEW CONSENT FORM<br>ID Code<br>TotalWellness uses ID codes to h<br>easy way to get vaccinated. Eac<br>unique code, and you will need to<br>receive a vaccine. You also show<br>email with the code.                       | elp create a safe and<br>h participant has a<br>o have this code to<br>Id have recieved an |                                       |                  |
|         | REVIEW CONSENT FORM<br><b>ID Code</b><br>TotalWellness uses ID codes to h<br>easy way to get vaccinated. Eac<br>unique code, and you will need t<br>receive a vaccine. You also shou<br>email with the code.<br>Your ID Code | elp create a safe and<br>h participant has a<br>o have this code to<br>Id have recieved an |                                       |                  |
|         | REVIEW CONSENT FORM<br>ID Code<br>TotalWellness uses ID codes to h<br>easy way to get vaccinated. Eas<br>unique code, and you will need t<br>receive a vaccine. You also shou<br>email with the code.<br>Your ID Code        | elp create a safe and<br>h participant has a<br>o have this code to<br>Id have recieved an |                                       |                  |
|         | REVIEW CONSENT FORM                                                                                                    | elp create a safe and<br>h participant has a<br>o have this code to<br>Id have recieved an |                                       |                  |

### Notifications

Participants receive a welcome email and text message with their ID code and a request to bring the ID code with to their vaccination appointment.

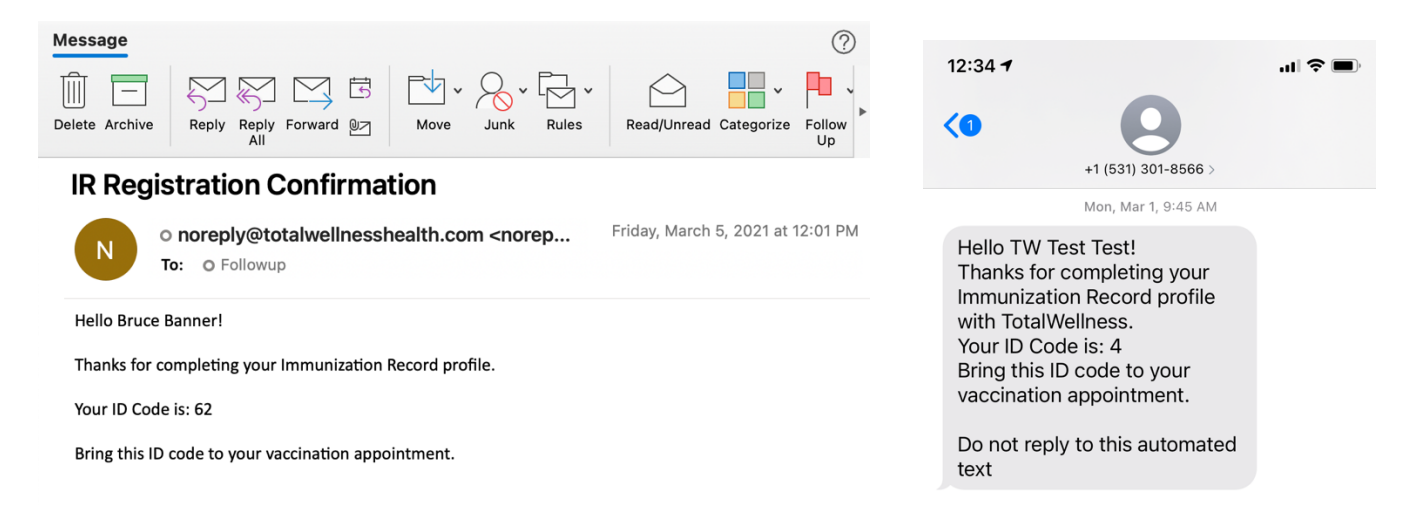